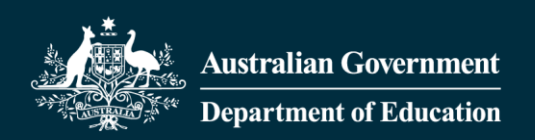

## Data items in the Child Care Subsidy System

| Data item                                                                                                    | Description                                                                                                    | Example    | Where you can find it                                                                                                    | Data entry details (e.g. for software)                                                   |
|----------------------------------------------------------------------------------------------------|----------------------------------------------------------------------------------------------------|------------|----------------------------------------------------------------------------------------------------|------------------------------------------------------------------------------------------|
| PRODA RA (individual)                                                                                              | <ul> <li>Unique to an individual and<br/>generated through the PRODA<br/>individual application process</li> <li>Required by individuals who<br/>will be added as personnel in<br/>the CCSS</li> </ul> | 1234567890 | <ul> <li>Auto generated email is sent<br/>from PRODA</li> <li>Login to PRODA. Click<br/>"Profile". PRODA RA<br/>(individual) number will<br/>display</li> </ul>                                                                                                    | <ul> <li>10 numeric characters (can be up to 20<br/>characters in the future)</li> </ul> |
| PRODA Organisation<br>ID/PRODA RA<br>(Organisation)<br>(In PRODA a CCS provider<br>is known as an<br>Organisation) | <ul> <li>Unique to an organisation and identifies the provider organisation in PRODA</li> <li>For transitioned providers: auto-created on completion of the transition workflow</li> </ul>             | 9876543210 | <ul> <li>Auto generated email is sent<br/>from PRODA on creation of<br/>organisation</li> <li>To obtain this ID, the user<br/>must be linked to the<br/>organisation in PRODA (<i>this</i><br/><i>linkage occurs automatically</i><br/><i>in the transition workflow</i>)</li> <li>Login to PRODA. Click<br/>"Organisations". Select name<br/>of organisation. PRODA RA<br/>(Organisation) will display</li> </ul> | <ul> <li>10 numeric characters (can be up to 20 characters in the future)</li> </ul>     |

| Device Name/Unique<br>Name/Software<br>Instance Name<br>(In PRODA a software<br>instance is known as a<br>device or B2B device) | <ul> <li>Name of the device or<br/>software instance the user<br/>assigns for software activation</li> <li>A provider can have multiple<br/>devices/unique names or a<br/>single name (depending on<br/>their business model or<br/>licensing agreement with their<br/>CCS Software Provider)</li> </ul> | acmechildcare1 | <ul> <li>A unique name allocated by user in the transition workflow, or via the PRODA software activation process</li> <li>To allocate a software instance/device name, the user must be linked to the organisation in PRODA (<i>this linkage occurs automatically in the transition workflow</i>)</li> <li>Refer to the <u>Child Care Software activation codes task card for guidance on how to activate software and allocate a unique name</u></li> </ul> | <ul> <li>Case sensitive</li> <li>No spaces</li> <li>Must be entered exactly as it appears in PRODA</li> </ul> |
|----------------------------------------------------------------------------------------------------|----------------------------------------------------------------------------------------------------|----------------|----------------------------------------------------------------------------------------------------|----------------------------------------------------------------------------------------------------|
| OTAC/OTSC/PRODA<br>Device Activation<br>Code/Child Care<br>Software Activation<br>Code                                          | <ul> <li>Issued to the provider's authorised person during device registration in PRODA</li> <li>Used to connect your CCS Software with your organisation and the CCSS</li> <li>Code is for one-time use</li> <li>Activation codes can be reset through PRODA</li> </ul>                                 | xLXv8HDc11     | <ul> <li>An activation code can be generated in the transition workflow, or via the PRODA software activation process</li> <li>To obtain this code, the user must be linked to the organisation in PRODA (<i>this linkage occurred automatically in the transition workflow</i>)</li> <li>Refer to <u>Child Care Software activation codes</u> task card for guidance on how to obtain a new code</li> </ul>                                                  | <ul> <li>Case sensitive</li> <li>No spaces</li> <li>Must be entered exactly as it appears in PRODA</li> </ul> |

| CCS Person ID         | <ul> <li>The CCS Person ID is generated once a person has successfully been added in the CCSS in one of the personnel roles</li> <li>A PRODA RA (individual) number is required to Add Personnel. Once added, the CCS Person ID is generated</li> <li>Unique to each person added into the CCSS</li> </ul> | 1234567890 | <ul> <li>An individual user can always view their own CCS Person ID by logging in to the Provider Entry Point (PEP). The CCS Person ID displays in the top right-hand corner of the PEP</li> <li>Dependent on the personnel role, CCS Person IDs of users will display in Manage Personnel functionality within PEP. e.g. a Person with Management or Control of a Provider would be able to view CCS Person IDs of all personnel linked to the organisation</li> </ul> | • 10 numeric characters                                                                                                    |
|-----------------------|----------------------------------------------------------------------------------------------------|------------|----------------------------------------------------------------------------------------------------|----------------------------------------------------------------------------------------------------|
| CCS Provider ID (CRN) | <ul> <li>The CCS Provider ID (CRN) is<br/>the identifier the department<br/>will use when communicating<br/>with providers</li> <li>Unique to each provider</li> </ul>                                                                                                    | 123456789A | <ul> <li>Top left of CCS approval letter</li> <li>Top left of any provider letter</li> <li>Letters are available in PEP inbox, or CCS Software inbox</li> </ul>                                                                                                    | <ul> <li>Nine numbers with one letter on the end</li> <li>Letter must be capital</li> <li>No spaces between any numbers and letters (see example). Note: the ID does display with spaces, however will need to be entered in without spaces</li> </ul> |
| CCS Service ID (CRN)  | <ul> <li>The CCS Service ID (CRN) is the identifier the department will use when communicating with services</li> <li>Unique to each service</li> </ul>                                                                                                    | 987654321A | <ul> <li>Table within the CCS approval letter</li> <li>Top left of any service letter</li> <li>Letters are available in PEP inbox, or CCS Software inbox</li> </ul>                                                                                                    | <ul> <li>Nine numbers with one letter on the end</li> <li>Letter must be capital</li> <li>No spaces between any numbers and letters (see example). Note: the ID does display with spaces, however will need to be entered in without spaces</li> </ul> |